## Computing

# Wie erstelle ich in Windows einen Eintrag in der hosts-Datei?

- Um in Windows einen Eintrag in der hosts-Datei **anzulegen** oder **anzupassen**, gehen Sie wie unten beschrieben vor.
- Ein Eintrag in der hosts-Datei wird z.B. angelegt, um einen bestimmten **Server**-Namen auf eine **IP** umzuleiten.
- Geben Sie im Windows-Suchfenster Editor ein, und öffnen Sie die Editor-App über einen **Rechtsklick** (Als Administrator ausführen, ggf. wird hierzu das Administrator-Kennwort benötigt).
- Der **Editor** öffnet sich.
- Wählen Sie den **Menü-Punkt** Datei Öffnen.
- Ändern Sie im Dialog rechts unten die **Dateiendungen** auf Alle Dateien (\*.\*).

| Dateiname: | ~                                   | Alle Dateien (*.*) | ~         |
|------------|-------------------------------------|--------------------|-----------|
|            | Codierung: Automatische Erkennunc 🗸 | Öffnen             | Abbrechen |

• Öffnen Sie im **Ordner** bzw. **Verzeichnis** 

C:\Windows\System32\drivers\etc die Datei hosts (sie besitzt keine Dateiendung).

• Standardmäßig hat die hosts-Datei folgenden Inhalt:

```
# Copyright (c) 1993-2009 Microsoft Corp.
#
# This is a sample HOSTS file used by Microsoft TCP/IP for Windo
ws.
#
# This file contains the mappings of IP addresses to host names.
Each
# entry should be kept on an individual line. The IP address sho
uld
# be placed in the first column followed by the corresponding ho
st name.
# The IP address and the host name should be separated by at lea
st one
# space.
#
# Additionally, comments (such as these) may be inserted on indi
vidual
# lines or following the machine name denoted by a '#' symbol.
#
# For example:
#
#
       102.54.94.97
                        rhino.acme.com
                                                # source server
```

#### Seite 1 / 2

#### (c) 2024 Christian Steiner <steiner-christian@outlook.de> | 2024-05-29 13:57

URL: https://www.derinternetfinder.de/content/1/1717/de/wie-erstelle-ich-in-windows-einen-eintrag-in-der-hosts\_datei.html

### Computing

x.acme.com

# x client host

# localhost name resolution is handled within DNS itself.
# 127.0.0.1 localhost
# ::1 localhost?

• Wenn Sie nun z.B. den Server-Namen testserver auf die IP 192.168.100.9 umleiten möchten (**Beispiel**), fügen Sie folgende Zeile hinzu:

testserver 192.168.100.9?

38.25.63.10

#

- Wählen Sie den **Menü-Punkt** Datei Speichern, um die Änderungen zu übernehmen.
- Die Änderungen greifen sofort, es ist kein Neustart von Windows notwendig (Sie können den Zugriff z.B. direkt über den **ping**-Befehl in der cmd.exe von Windows überprüfen).

Eindeutige ID: #2720 Verfasser: Letzte Änderung: 2022-08-31 12:03